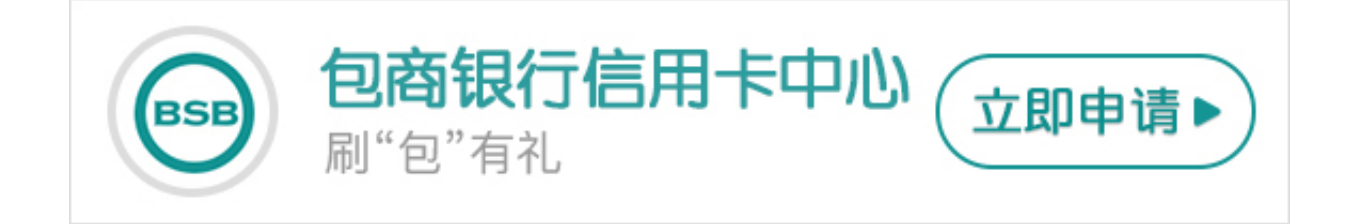

如今网上银行的业务越来越方便,很多人都会选择开通网上银行的功能,那么包商 银行信用卡网银如何登陆?卡宝宝来告诉大家。

包商银行信用卡网银如何登陆?

1、百度搜索"包商银行",点击官网,进入包商银行主页。

2、点击左侧的"网上银行"-"个人网银大众版(安装指南演示)"。

3、进入包商银行"个人网上银行"页面后,可以看见登录密码区域显示不完全, 所以需要下载网银助手。

4、点击"下载网银助手"并安装。

5、运行"网银助手",并检测。

6、等检测完成后,刷新包商银行"个人网上银行"页面,按类型输入信息,就可以直接登录了。

7、登录输入的口令正确,就可以进入个人网银页面进行相关操作了。

所以说,只需要七个步骤大家就可以成功的登陆包商银行信用卡个人网银。